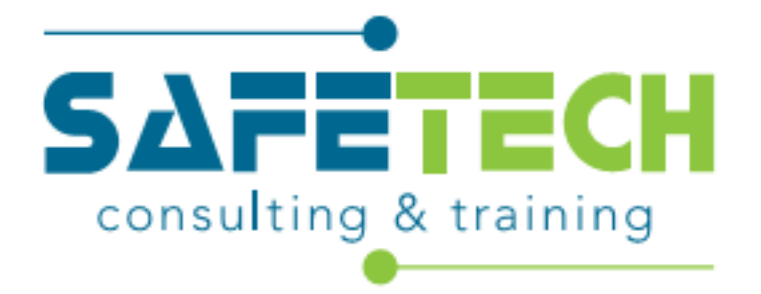

# **Booking & Scheduling User Guide**

## Multi Supplier Framework Contract for the provision Of Health & Safety Training, Consultancy and Advisory Services

## THR075F

## Version: 1.0

## Contents

| 1) Introduction                           | 3  |
|-------------------------------------------|----|
| 2) Contact Details/Numbers                | 3  |
| 3) Glossary of Terms                      | 4  |
| 4) How to book                            | 5  |
| 5) Booking and Scheduling System          | 5  |
| 6) Intact Training Course Booking         | 6  |
| 6.1) Complete training enquiry            | 6  |
| 6.2) Log in to booking & scheduling tool  | 7  |
| 6.3) Add participants to system           | 7  |
| 6.4) Add participants to course           |    |
| 6.5) Confirmations/Reminders              | 10 |
| 7) Open enrolment training course booking | 11 |
| 7.1) Select required course               | 11 |
| 7.2) Start course booking                 | 11 |
| 7.3) Log in to TMS                        | 13 |
| 7.4) Register as a new customer           | 14 |
| 7.5) Confirmations/Reminders              | 15 |

#### 1) Introduction

Safetech Consulting and Training Ltd is the single supplier of the Lots 1, 2, 3, 4, 5 & 6 of the Multi Supplier Framework Contract for the provision of the Health and Safety Training, Consultancy and Advisory Services – THR075F.

Under the framework, we offer the following courses:

- Lot 1A PHECC First Aid Response Training (Classroom & Blended)
- Lot 1B PHECC First Aid Response Recertification Training (Classroom & Blended)
- Lot 2A Manual Handling Training
- Lot 2B Manual Handling Instructor Training
- Lot 3A Fire Safety Manager for a Building Training
- Lot 3B Fire Warden (Including Fire Extinguisher) Training
- Lot 3C Evacuation Chair Training
- Lot 4A Safety Officer/Coordinator Training
- Lot 4B Safety Representative Training
- Lot 5 Display Screen Assessor Training
- Lot 6 Occupational Health & Safety Awareness for Managers Training

If you, or any of the employees whose training compliance you manage, have a requirement for any of the above training courses, please contact us and we will facilitate.

This user guide was developed to equip framework clients with the ability to:

- Make a training enquiry
- Set up access to your training portal
- Add participants to our Booking and Scheduling System
- Enrol participants onto an open enrolment course
- Enrol participants onto an intact course
- Schedule a course

#### 2) Contact Details/Numbers

| Contract Manger:     | Suzanne Love         |
|----------------------|----------------------|
| Telephone:           | +35374 9127786       |
| Out of hours number: | +35385 1592692       |
| Email:               | training@safetech.ie |

#### 3) Glossary of Terms

| Safetech:         | Safetech Consulting & Training Ltd                                                                                                    |
|-------------------|----------------------------------------------------------------------------------------------------|
| Particicipant:    | Person completing the training                                                                                                    |
| Framework Client: | Person booking/scheduling/organising training                                                                                                    |
| Open enrolment:   | Participants in a given Training Course are from more than one Department/Public Service Body                                                                                                    |
| Intact:           | Participants in a given Training Course are from the one<br>Department / Public Service Body                                                                                                    |
| NASF:             | Notification to Activiate Services Form – A notification by the<br>Framework Client to the Contractor to activate the provision of<br>Services. Services cannot be scheduled/delivered without a<br>signed NASF for each Lot on the framework clients headed<br>paper. |
| TMS:              | Training Management System                                                                                                    |

#### 4) How to Book

#### Email

Email Suzanne at training@safetech.ie

#### Telephone

Call us on 0749127786

#### Website Contact Us Form

https://www.safetech.ie/public-sector

#### **Booking & Scheduling System**

#### 5) Booking and Scheduling System Information

To book/enquire about training, visit our website http://www.Safetech.ie/

Select the "Public Sector Training" button on the right-hand side of the main page. This link will take you to the "Health & Safety Training of the Public Sector Bodies" page.

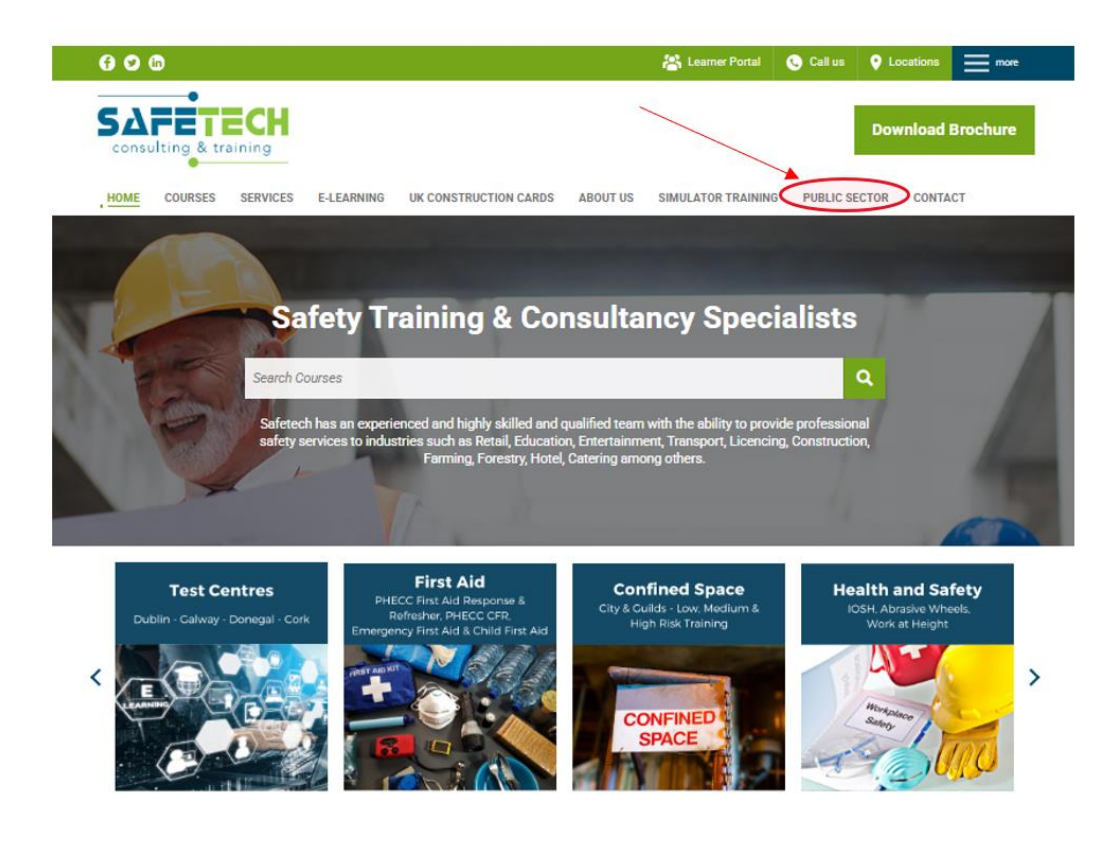

#### 6) Intact Training Course Booking

#### 6.1) Complete the training enquiry

Scroll to the bottom of this page where you will see an enquiry form. Fill out this form giving as much detail as you can about the training required.

| Get in touch by filling out the Booking &                                                                                                    |  |  |  |  |  |
|----------------------------------------------------------------------------------------------------|--|--|--|--|--|
| Scheduling Form Below                                                                                                    |  |  |  |  |  |
|                                                                                                    |  |  |  |  |  |
| Please submit your training enquiry via the link below and one of our team<br>will be in touch within 2 working days. If you'd like to speak with our<br>framework key account manager (KAM) directly, call us on +35374<br>9127786 or email training@safetech.ie |  |  |  |  |  |
| Please fill out the form below to email us your query                                                                                                    |  |  |  |  |  |
| Framework Client                                                                                                    |  |  |  |  |  |
| Organisation: *                                                                                                    |  |  |  |  |  |
| Framework Client                                                                                                    |  |  |  |  |  |
| Address: *                                                                                                    |  |  |  |  |  |
| Contact Name: *                                                                                                    |  |  |  |  |  |
| Contact Number: *                                                                                                    |  |  |  |  |  |
| Contact E-mail                                                                                                    |  |  |  |  |  |
| Address: *                                                                                                    |  |  |  |  |  |
| Training Requirement: Lot 1a First Aid Response (Classroom & Blended) 🗸                                                                                                    |  |  |  |  |  |
| *                                                                                                    |  |  |  |  |  |
| Number of                                                                                                    |  |  |  |  |  |
| Participants:                                                                                                    |  |  |  |  |  |
| Preferred Training                                                                                                    |  |  |  |  |  |
| Month: *                                                                                                    |  |  |  |  |  |
| Training Venue:                                                                                                    |  |  |  |  |  |
| Query: *                                                                                                    |  |  |  |  |  |
|                                                                                                    |  |  |  |  |  |

A member of our team will respond to your enquiry before the end of the next working day to schedule a suitable course for your needs, this communication will be done via email or phonecall depending on your preferred method of contact.

Safetech team member will request a signed NASF form on your headed paper for each Lot you are wishing to draw down from. You can download a blank copy of the NASF form from the OGP Buyer Zone, which can be accessed at the following link; https://buyerzone.gov.ie/account/login/?next=/

Course is scheduled on dates & at a venue which are suitable for the FW Client & the course is added to the booking and scheduling tool by Safetech team.

#### 6.2) Log in to Booking and Scheduling Tool

Within 4 hours of the course being scheduled, you will receive an email containing a link to your portal on our TMS. Click the link and log in to the system using the log in details provided in the email. Your home screen will be the below screenshot (in 6.3).

#### 6.3) Add participants to the system

To add participants to the course you have booked, firstly you need to add their details to the portal. **Click on "users"** 

| occessplanit                                                                                    |                                                                        |  |
|-------------------------------------------------------------------------------------------------|------------------------------------------------------------------------|--|
| Dashboard Dashboard                                                                             |                                                                        |  |
| Users OGP Dashboard V V                                                                         |                                                                        |  |
| Accounts Welcome Message                                                                        | Uncoming Courses                                                       |  |
| Course List                                                                                     | becoming occurrent (newaring the Exergeneer) mening                    |  |
| Welcome Suzanne UGP Clent Manager rest.                                                         | Lot 1A : First Aid Response Training Classroom                         |  |
| Course Search Our records show that the last time you logged on was: 20<br>February 2025 16:31. | Lot 3A : Fire Safety Manager for a Building Training                   |  |
| Delegates >                                                                                     | Lot 1B : PHECC First Aid Response Recertification Training : Classroom |  |
| Placabeldars                                                                                    | Lot 6 : Occupational Health and Safety Awareness for Managers Training |  |
| Flaceholders                                                                                    | Lot 4A : Safety Officer/ Coordinator Training                          |  |
| Course Surveys                                                                                  | Records 1 to 0 of 0                                                    |  |
| Finance                                                                                         |                                                                        |  |

#### Click "Add User"

|        |       |                                  |                                             |                                                               |                  |                  | Help News     | Basket       | Events     | Pro   |
|--------|-------|----------------------------------|---------------------------------------------|---------------------------------------------------------------|------------------|------------------|---------------|--------------|------------|-------|
| ۰<br>د | lsors |                                  |                                             |                                                               |                  |                  |               |              |            |       |
| ī.     | Use   | rs                               |                                             |                                                               |                  |                  |               |              |            |       |
|        | 0     | Add User Tilters                 | 🕑 Bulk Edit 💆 Export                        |                                                               |                  | Search for Users |               |              | (          | ٩     |
|        | You   | do not yet have any filters defi | ned for this DataGrid, to create your first | filter please click the Filters button at the end of this bar |                  |                  |               | <b>▼</b> Una | ipply Filt | ers · |
|        | •     | ID ¢                             | First Name \$                               | Last Name ¢                                                   | Email Address \$ |                  | Mobile Number | •            |            |       |
|        |       | alogpt                           | Aisling                                     | OGP Test Data                                                 |                  |                  |               |              |            |       |

Add participant details to the system then click "Save". The three fields highlighted below are mandatory so that training details can be sent out to the participants.

| Account Information       | ± gave |
|---------------------------|--------|
| Personal                  |        |
| * First Name              |        |
|                           |        |
| Middle Name(4)            |        |
|                           |        |
| * Last Name               |        |
| Date of Birth             |        |
| <b>a</b>                  |        |
| Gender                    |        |
| ~                         |        |
| National Insurance Number |        |
|                           |        |
|                           |        |
| Address                   |        |
| Addres                    |        |
| Town                      |        |
|                           |        |
| County                    |        |
|                           |        |
| Country                   |        |
| Ireland V                 |        |
| Postoode                  |        |
|                           |        |
| Contact                   |        |
| Email Address             |        |
|                           |        |
| Mobile Number             |        |
|                           |        |
| Phone Number              |        |
|                           |        |
| Pax Number                |        |
|                           |        |

#### 6.4) Add participants to the course

Select "placeholders" then right click your course and select "Assign"

| o accessplanit   |                                                                                                    |                                 |             |
|------------------|----------------------------------------------------------------------------------------------------|---------------------------------|-------------|
| C Dashboard      | Placeholders                                                                                                    |                                 |             |
| 4월: Users        | Placeholders                                                                                                    |                                 |             |
|                  |                                                                                                    |                                 |             |
| Course List      | T Filters Z Export                                                                                                    |                                 |             |
| Q, Course Search | You do not yet have any filters defined for this DataGrid, to create your first filter please click the Filter                                                                                                    | s button at the end of this bar |             |
| ⊟ Delegates      | Course Name ¢                                                                                                    | Start Date ¢                    | Reserved \$ |
| 9 Placeholders   | Lot 3B : Fire Warden (Including Fire Extinguished) Transion                                                                                                    | 05/01/2021 09:30                | 10          |
| S Course Surveys | 1 - 1 of 1 items 10 . Per Page Preview                                                                                                    |                                 |             |
| III Finance      | the second second se |                                 |             |
| 🖽 Reports (Beta) | >                                                                                                    |                                 |             |

The below box will pop up, you can start typing the names (you added previously as users) and they will appear or you can hit the 'Select' button and all of your names will appear and you can add them this way.

|      | Assign Placeholder                                                                       | × |
|------|------------------------------------------------------------------------------------------|---|
| L    | Details                                                                                  |   |
| E.   | Course Details                                                                           |   |
| L    | Lot 3B : Fire Warden (Including Fire Extinguisher) Training: 05/01/2021<br>09:30 - 16:30 |   |
|      | Places Reserved                                                                          |   |
| : yı | 10                                                                                       |   |
|      | Users                                                                                    |   |
| l    | Delegates Type to search Select                                                          |   |
| l    |                                                                                          |   |
|      | Cancel $± Save & Close$                                                                  | ^ |

|   |                                                                                                    |              |                  |                  |                         | ×   |
|---|----------------------------------------------------------------------------------------------------|--------------|------------------|------------------|-------------------------|-----|
|   | T                                                                                                    | Filters 📝 Bu | Ik Edit 💆 Export |                  | suzanne                 | ۹ - |
|   | You do not yet have any filters defined for this DataGrid, to create your first filter please click the Filters b TUnapply Filters - |              |                  |                  |                         |     |
|   |                                                                                                    | ID ¢         | First Name ≑     | Middle Name(s) ≑ | Last Name 🖨             |     |
| a |                                                                                                    | sulove5      | Suzanne          |                  | Love                    |     |
|   |                                                                                                    | sucupo       | Suzanne          |                  | OGP Client Manager Test |     |
| s | S 1 - 2 of 2 items 10 ▲ Per Page 1 ▲ of 1 >                                                                                          |              |                  |                  |                         |     |
|   |                                                                                                    |              |                  |                  |                         | ок  |

Click 'Save' and close out of it once you have added the participants to the course.

#### 6.4) Confirmations/Reminders

The framework client will receive a confirmation email to inform them that the course and participants have been booked. The participants will also receive an email with any pre-requisite information, training materials or webinar links (if applicable)

The framework client will also receive an email 7 days before the training course to remind them about the course.

#### 7) Open enrolment training course booking

#### 7.1) Select required course

On the Health & Safety Training for Public Sector Bodies page, select the required course.

| 606                                                                                                    | 😤 Learner Portal 🕒 Call us 💡 Locations 🚃 more                                                                                                    |
|----------------------------------------------------------------------------------------------------|----------------------------------------------------------------------------------------------------|
| SAFETECH<br>consulting & training                                                                                                    | Download Brochure                                                                                                    |
| HOME COURSES SERVICES E-LEARNING UK CONSTRUCTION CARDS                                                                                                    | ABOUT US SIMULATOR TRAINING PUBLIC SECTOR CONTACT                                                                                                    |
| Health & Safety Training<br>for Public Sector Bodies                                                                                                    |                                                                                                    |
| Safetech Consulting and Training Ltd. is the supplier of Lots 1A, 1B, 2A, 2B, 3A,<br>and Safety Training, Consultancy and Advisory Services – RFT 4056143 - THR0<br>efficiencies in bookings and attendance numbers, we offer training on either of                                    | , 3B, 3C, 4A, 4B, 5 & 6 of the Framework Contract for the provision of Health<br>75F - PROJ000009841. To ensure flexibility around learning and to facilitate<br>the following bases: |
| Open enrolment, where by participants in a given Training Course are from mo-<br>icons for scheduled dates on open enrolment course.     Intact, where by participants in a given Training Course are from one Department of the following training courses are offered by Safetech up | ore than one Department / Public Service Body. Please click on the below<br>ent / Public Service Body only<br>Inder this contract:                                                    |
| Lot 1A : First Aid Response Training (Classroom & Blended)                                                                                                    | Lot 1B - PHECC First Aid Response Recertification<br>Training – (Classroom & Blended)                                                                                                 |
| Lot 2a Manual Handling Training                                                                                                    | Lot 2b QQI L6 Manual Handling Instructor                                                                                                    |
| Lot 3A : Fire Safety Manager for a Building Training >                                                                                                    | Lot 3B : Fire Warden (Including Fire Extinguisher)                                                                                                    |
| Lot 3C - Evacuation Aid Training                                                                                                    | Lot 4A : Safety Officer/ Coordinator Training                                                                                                    |
| Lot 4B : Safety Representative Training                                                                                                    | Lot 5 - Display Screen Equipment Assessment                                                                                                    |
| Lot 6 : Occupational Health and Safety Awareness for<br>Managers Training                                                                                                    |                                                                                                    |

Clicking the course icon will bring you to the course information page, you can toggle through the tabs to find out more information about the course. You can 'Book Now' or you can 'Enquire about the course' by submitting a contact us form.

| SAFETECH<br>consulting & training                                                              |                                                                            |                                                                          | Download Brochure                             |
|------------------------------------------------------------------------------------------------|----------------------------------------------------------------------------|--------------------------------------------------------------------------|-----------------------------------------------|
| HOME COURSES SERVICES E                                                                        | LEARNING UK CONSTRUCTION CARDS                                             | ABOUT US SIMULATOR TRAINING                                              | PUBLIC SECTOR CONTACT                         |
| € OGP                                                                                          |                                                                            | Search Co                                                                | ourses Q                                      |
| Lot 4B                                                                                         | : Safety Representati                                                      | ve Training                                                              |                                               |
| Start date: 10/03/2025<br>Venue: Microsoft Teams                                               | ✓ Places Currently Avail                                                   | able                                                                     | kok Now >                                     |
| Description Content Delivery Method                                                            | Certification Duration Maximum Particip                                    | ants Funding Available                                                   |                                               |
| This comprehensive three day or representation to employees.<br>It encompasses the requirement | ourse was developed to provide app<br>ts outlined in Annex 2 of the HSA Sa | ointed safety representatives with<br>fety Representatives and Safety Co | knowledge of safety<br>nsultation Guidelines. |
| Book Now >                                                                                     | e about this course Get a Quote                                            |                                                                          |                                               |

NB: if a suitable open enrolment course hasn't already been scheduled, make an enquiry on the enquiry page detailing your requirements. We will then schedule a course and forward the booking link.

### 7.2) Start course booking

After you click on the 'Book Now' Input the number of participants required and click "continue to payment"

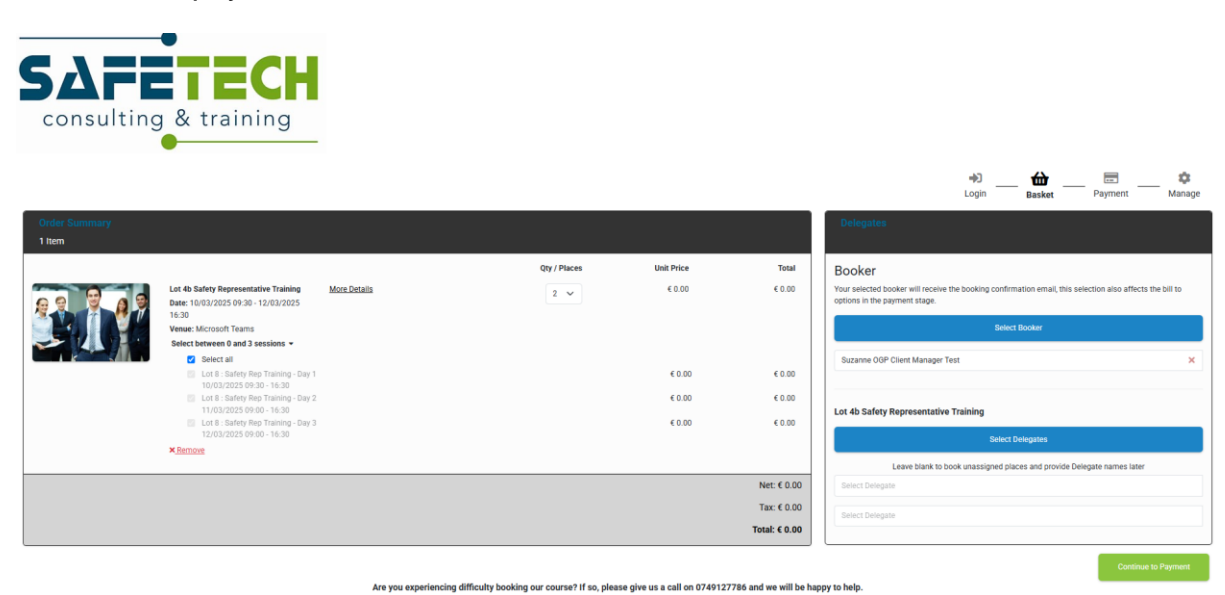

Enter FW Client, booker and delegate details & hit complete

| Suzanne OGP Clier    | nt Manager Test    | , |
|----------------------|--------------------|---|
| Billing Address*     |                    |   |
| Create new           |                    | , |
| Address*             |                    |   |
| Test                 |                    |   |
| Town/City*           |                    |   |
| Test                 |                    |   |
| County/State*        |                    |   |
| Test                 |                    |   |
| Post/Zip Code*       |                    |   |
| Test                 |                    |   |
| Email Address*       |                    |   |
| test@test.com        |                    |   |
| Country*             |                    |   |
| Ireland              |                    |   |
| Save billing address | ess for future use |   |
| Payment Type         |                    |   |
| Please select paym   | nent type          |   |

You have now made your booking. The booker and participants will receive a booking confirmation within minutes of the booking with joining instructions.

## 7.3) Log in to Booking & Scheduling Tool

If you have never booked training with us before you can register;

| Login                                        |       |
|----------------------------------------------|-------|
| Email Address / User ID                      |       |
| Email Address / User ID                      |       |
| is required                                  |       |
| Password                                     |       |
| Password                                     |       |
| is required                                  |       |
| Forgot password?                             |       |
| First time booking with<br>us? Register here | Login |

If you have booked training with us before you can email <u>training@safetech.ie</u> and we will issue you with a password reset so that you can view historical information relating to your booking account.

### 7.5) Confirmations/Reminders

Booker will receive a confirmation email to inform them that course and participants have been booked.

Booker will receive an email 7 days before the training course to remind them about the course.

Participants will receive email confirmation regarding booking which will contain any pre-requisites or information they may need to know prior to the course.